# Anleitung - Melden einer Veranstaltung

### **Der Termin**

In den ersten Schritten tragen Sie den Namen Ihrer Veranstaltung, eine kurze Beschreibung dieser und wenn vorhanden einen Webseitenlink zur Veranstaltung ein.

| Melden Sie hier Ihre Veranstaltung  |                                |
|-------------------------------------|--------------------------------|
| Termin                              |                                |
| Terminbezeichnung *                 | Bild                           |
|                                     |                                |
| Beschreibung                        |                                |
|                                     |                                |
| Webseite                            | Durchsuchen Keine Datsgewählt. |
| http[s]://veranstaltung.webseite.de | Bild löschen                   |

Sollten Sie ein **Bild** hinzufügen wollen, dann legen sie dieses am besten in der **Größe 1.280 x 720 Pixel** an. Achten Sie darauf nicht zu kleine Bilder zu verwenden, da dies zur Reduzierung der Bildqualität führen kann.

Über "Durchsuchen" oder mit einen Klick auf das graue Feld, können sie die Bilddatei von Ihrem Gerät hochladen.

#### Der Zeitraum

Als nächstes folgt die Angabe des Zeitraums der Veranstaltung. Hier haben Sie verschiedene Möglichkeiten zur Auswahl:

- Ganztägig
  - Hier würden Start- & Endzeitpunkt wegfallen
- Offenes Ende
  - Hier fällt lediglich der Endzeitpunkt weg
- Wiederkehrend
  - Hier stellen Sie ein, wie häufig Ihre Veranstaltung stattfindet.
  - Häufigkeit: Täglich, Wöchentlich, Monatlich oder Jährlich
  - Intervall: Wie oft am Tag, in der Woche, usw. findet die VA statt
  - Art/Anzahl: Soll die Wiederholung mit einem Datum enden oder nach einer gewissen Anzahl an Terminen entscheiden Sie hier.

|               | Zeitraum      |
|---------------|---------------|
|               | Ganztägig     |
| liederkehrend | Startdatum *  |
| 2             | 14.02.2025    |
| äufigkeit     | Startzoit     |
| Täglich       | 10.52         |
| topyoll       | 10.52         |
| itervali      | Enddatum *    |
| 1             | 14.02.2025    |
| rt            | Offenes Ende  |
| Anzahl        |               |
| ) Datum       | Endzeit       |
| nzahl         | 11:52         |
| 1             | Wiederkehrend |
|               |               |
|               |               |

6

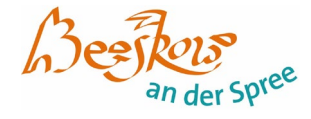

### Der Ort

nächstes folgt die Angabe des Ortes der Veranstaltung. Hier können Sie entweder einen unserer bereits hinterlegten Orte nutzen oder Ihren eigenen Ort angeben. Bei ersterem, füllt sich der Rest automatisch durch das System aus.

| Ort                   |     |   |
|-----------------------|-----|---|
| Gespeicherte Orte     |     |   |
|                       |     | • |
| Ort (Bezeichnung)     |     |   |
| Straße und Hausnummer |     |   |
| PLZ                   | Ort |   |
|                       |     |   |

## Der Veranstalter/Organisator

Und zu guter Letzt folgen die Informationen des Organisators der Veranstaltung. Wir bitten diese wenn möglich weitestgehend auszufüllen, sollten Rückfragen zu den Veranstaltungen entstehen, ist somit die Erreichbarkeit erheblich verbessert.

| Organisator                                                |                                |
|------------------------------------------------------------|--------------------------------|
| Name der Organisation *                                    | Bild                           |
| Beschreibung der Organisation                              |                                |
| Telefon                                                    |                                |
| 0123 456 789                                               |                                |
| Fax                                                        |                                |
| 0123 456 789                                               |                                |
| E-Mail *                                                   | Durchsuchen Keine Datsgewählt. |
|                                                            | 🔲 Bild löschen                 |
| Webseite                                                   |                                |
| http[s]://organisator.webseite.de                          |                                |
| Straße und Hausnummer                                      |                                |
|                                                            |                                |
| PLZ Ort                                                    |                                |
|                                                            |                                |
| E-Mail für Rückfragen der Redaktion (nicht veröffentlicht) |                                |
|                                                            |                                |
| Bitte füllen Sie alle mit * markierten Pflichtfelder aus.  |                                |
|                                                            | <b>19</b>                      |
|                                                            |                                |
|                                                            |                                |
|                                                            |                                |
|                                                            |                                |
|                                                            |                                |